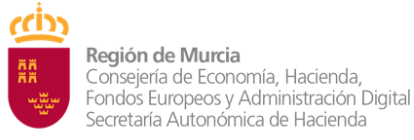

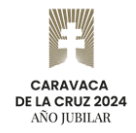

## COPIA DE CORREOS Y ARCHIVOS DESDE LA ANTIGUA CUENTA DE ALUMNO NRE@ALUOLD.MURCIAEDUCA.ES A LA NUEVA CUENTA DE ALUMNO NRE@ALU.MURCIAEDUCA.ES

#### 1. Objeto

Durante el curso 2023/24 está prevista la puesta en marcha de mejoras en la plataforma Google Workspace for Education de **@alu.murciaeduca.es**. Para ello es necesario que desde la Subdirección General de Informática Educativa realicemos un paso previo que consiste en volver a crear todas las cuentas de los alumnos, pero no vamos a poder copiar los correos, ni los archivos desde las cuentas antiguas a las nuevas.

En este documento te vamos a explicar los pasos que tienes que seguir para copiar tus archivos de Google Drive desde tu antigua cuenta de alumno de murciaeduca, que ahora se llama **NRE@aluold.murciaeduca.es** a tu nueva cuenta que ahora se llama **NRE@alu.murciaeduca.es**, y que estará vacía la primera vez que entres.

Como verás, el nombre de tu cuenta de correo va a seguir siendo el mismo, y vas a poder acceder a los correos y archivos de la anterior, pero con un nombre diferente (<u>NRE@aluold.murciaeduca.es</u>).

Puedes encontrar una copia de este fichero si accedes desde tu cuenta de <u>NRE@aluold.murciaeduca.es</u> pegando en el navegador de Internet la siguiente dirección:

https://docs.google.com/document/d/1-\_UBtoE8LQV\_-RPz\_sInpyQFrqf9Vrw1MZIi8-dkH3 A/edit?usp=drive\_link

# 2. Copia el correo y archivos a tu nueva cuenta NRE@alu.murciaeduca.es

Para copiar el correo y archivos de tu antigua cuenta, que ahora se llama NRE@aluold.murciaeduca.es a tu nueva cuenta NRE@alu.murciaeduca.es, sigue estos pasos.

### 2.1. Prepara la copia a la nueva cuenta

Abre un navegador de Internet y accede a la dirección https://www.google.es/.

Pulsa en el botón de la parte superior derecha **Iniciar sesión**, introduce la cuenta **NRE@aluold.murciaeduca.es** y tu contraseña:

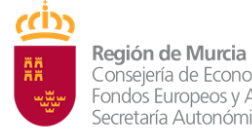

Subdirección General de Informática Educativa

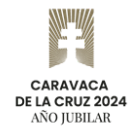

Consejería de Economía, Hacienda, Fondos Europeos y Administración Digital Secretaría Autonómica de Hacienda

Dirección General de Informática y Transformación Digital

| <mark>Google</mark><br>Cómo iniciar sesión en Chrome                                               | Google<br>Te damos la bienvenida         |
|----------------------------------------------------------------------------------------------------|------------------------------------------|
| Utiliza tu cuenta de Google                                                                        | Interview () NRE@aluold.murciaeduca.es > |
| Correo electrónico o teléfono<br>NRE@aluold.murciaeduca.es<br>¿Has olvidado tu correo electrónico? | Introduce tu contraseña                  |
| ¿No es tu ordenador? Usa el modo Invitado para iniciar sesión de forma privada. Más información    | ¿Has olvidado tu contraseña? Siguiente   |
| Crear cuenta Siguiente                                                                             |                                          |

Pulsa en la imagen que tiene los 9 puntos y a continuación en "Cuenta":

| Gmail | Imágenes    |                  | Iniciar sesión |  |
|-------|-------------|------------------|----------------|--|
|       |             |                  |                |  |
|       | Gmail Imáge | enes             | Iniciar sesión |  |
|       |             |                  |                |  |
|       | 9           | G                | <b>Q</b>       |  |
|       | Cuenta      | Búsqueda         | Maps           |  |
|       |             |                  | <u>6</u>       |  |
|       | YouTube     | Play             | Noticias       |  |
|       | Μ           |                  |                |  |
|       | Gmail       | Meet             | Chat           |  |
|       |             | $\bigtriangleup$ | 31             |  |
|       | Contactos   | Drive            | Calendar       |  |
|       | <b>G</b>    |                  |                |  |

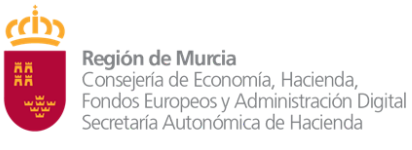

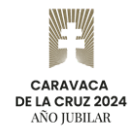

Y selecciona la opción <a>Datos y privacidad</a> del menú de la izquierda:

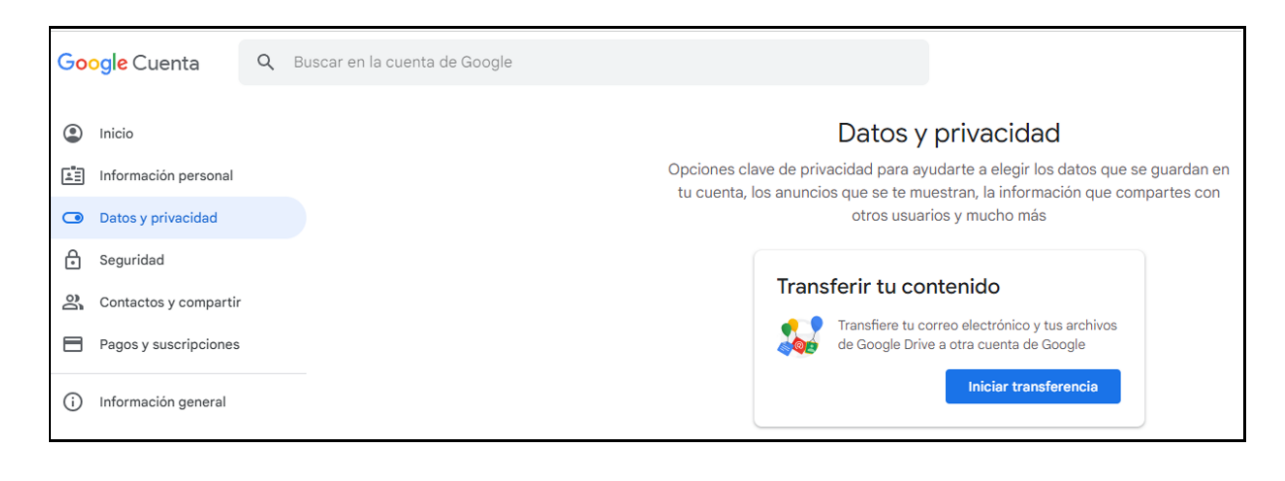

Pulsa sobre el botón Iniciar transferencia y

y sigue los pasos:

Indica la cuenta destino y pulsa el botón ENVIAR CÓDIGO

| Fransferir tu contenido                                                                                                    |         |
|----------------------------------------------------------------------------------------------------|---------|
|                                                                                                    |         |
| <b>Transferir tu contenido</b><br>Copia y transfiere tu correo electrónico y tus archivos<br>de Google Drive a otra cuenta de Google |         |
| 1. Introduce una cuenta de destino                                                                                                   |         |
| Introduce la cuenta de Google que recibirá tu contenido transferido. Más información 🖸                                               |         |
| Introduce una dirección de correo electrónico                                                                                        |         |
| xxxxxxx@alu.murciaeduca.es                                                                                                    |         |
| ¿No tienes una cuenta de Google? Crear cuenta 🖸                                                                                      |         |
| 2. Verifica tu cuenta de destino                                                                                                    |         |
| 3. Selecciona el contenido que debe copiarse y transf                                                                                | ferirse |

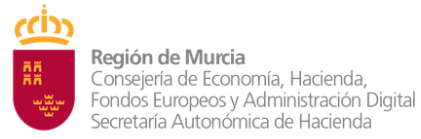

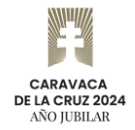

### Aparecerá un mensaje como el siguiente:

| ← Transferir tu contenido                                                                                                    |           |
|----------------------------------------------------------------------------------------------------|-----------|
| <b>Transferir tu contenido</b><br>Copia y transfiere tu correo electrónico y tus archivos<br>de Google Drive a otra cuenta de Google                                                                                                    |           |
| 1. Se ha enviado un código a NRE@alu.murci                                                                                                    | aeduca.es |
| 2. Verifica tu cuenta de destino<br>Busca un código de confirmación en tu correo<br>electrónico, NRE@alu.murciaeduca.esintrodúcelo aquí.<br>El mensaje puede tardar algunos minutos en<br>aparecer en tu bandeja de entrada. Más información | ****      |
| VERIFICAR VOLVER A ENVIAR EL CÓDIGO                                                                                                    |           |
| 3. Selecciona el contenido que debe copiarse y trans                                                                                                    | sferirse  |

## 2.2. Obtén el código de confirmación de tu nueva cuenta

No cierres el navegador de Internet que ya tienes abierto.

Abre otro navegador de Internet y accede a la dirección https://www.google.es/.

Pulsa en el botón de la parte superior derecha **Iniciar sesión**, introduce la cuenta **NRE@alu.murciaeduca.es** y tu contraseña:

| Región de Murcia<br>Consejería de Economía, Hacienda,<br>Fondos Europeos y Administración Digital<br>Secretaría Autonómica de Hacienda<br>Dirección General de Informática<br>y Transformación Digital                                                                       | Subdirección General de Informática Educativa | CARAVACA<br>DE LA CRUZ 2024<br>AÑO JUBILAR |
|----------------------------------------------------------------------------------------------------|-----------------------------------------------|--------------------------------------------|
| Cómo iniciar sesión en Chrome   Lutilza tu cuenta de Google   Correo electrónico o teléfono   NRE@alu.murciaeduca.es   ¿Has olvidado tu correo electrónico?   ¿No es tu ordenador? Usa el modo Invitado para iniciar sesión de forma privada. Más información   Crear cuenta | Google<br>Te damos la bie                     | envenida<br>aeduca.es ~                    |

La primera vez que entres en la nueva cuenta **NRE@alu.murciaeduca.es** verás un mensaje como el siguiente. Pulsa sobre el botón **Entendido** :

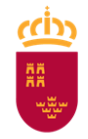

**Región de Murcia** Consejería de Economía, Hacienda, Fondos Europeos y Administración Digital Secretaría Autonómica de Hacienda

Dirección General de Informática y Transformación Digital

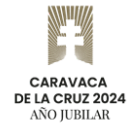

## Google

## Te damos la bienvenida

#### Te damos la bienvenida a tu nueva cuenta

Te damos la bienvenida a tu nueva cuenta:

NRE @alu.murciaeduca.es. Tu administrador de alu.murciaeduca.es decide a qué productos de Google Workspace y a qué otros servicios de Google puedes acceder con esta cuenta.

El administrador de tu organización gestiona esta cuenta y los datos de Google asociados a ella (tal y como se describe más detalladamente **aquí**). Esto significa que tu administrador puede acceder a tus datos (por ejemplo, el contenido de tus comunicaciones, la forma en que interactúas con los servicios de Google o la configuración de privacidad de tu cuenta) y tratarlos. Además, puede eliminar tu cuenta y restringir tu acceso a los datos asociados a ella.

Si tu organización te proporciona acceso a servicios gestionados por un administrador, como Google Workspace, el uso que hagas de ellos se regirá por el contrato empresarial de tu organización. Además de esos términos, también publicamos un Aviso de Privacidad de Google Cloud.

Si tu administrador te permite usar otros servicios de Google además de Google Workspace mientras tengas la sesión iniciada en esta cuenta

(I NRF@alu.murciaeduca.es), el uso que hagas de esos servicios se regirá por sus respectivos términos, como los Términos del Servicio de Google, la

Política de Privacidad de Google y otros términos de Google relativos a servicios específicos. Si no aceptas estos términos o no quieres que Google trate tus datos de esta manera, no uses esos otros servicios de Google con esta cuenta († NRE@alu.murciaeduca.es). También puedes personalizar tu configuración de privacidad en myaccount.google.com.

El uso que hagas de los servicios de Google con esta cuenta también se rige por las políticas internas de tu organización.

Entendido

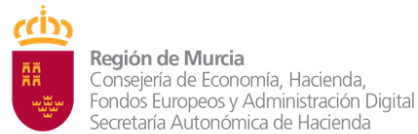

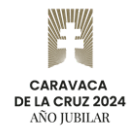

Entre en Gmail, en la bandeja de entrada recibirás un correo como el siguiente:

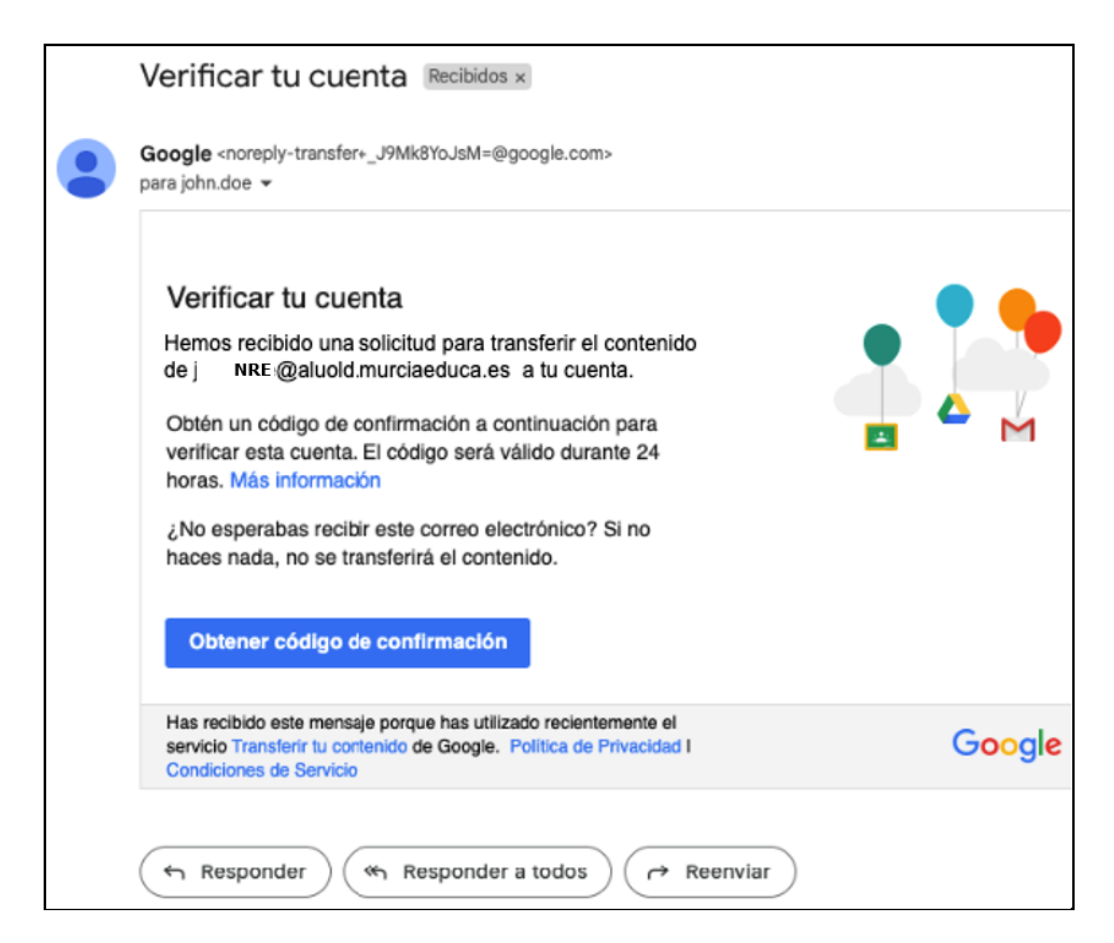

Pulsa el botón "Obtener código de confirmación" para obtener un código similar a este:

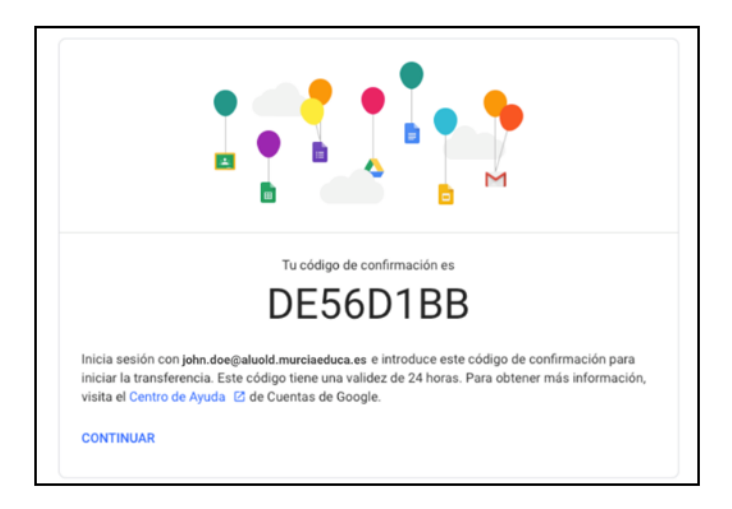

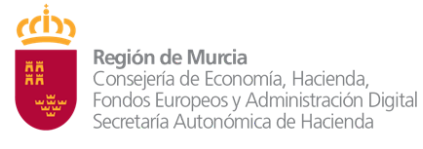

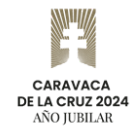

# 2.3. Introduce el código de confirmación

Vuelve al navegador de Internet donde tienes abierta la cuenta **NRE@aluold.murciaeduca.es** e introduce el código de confirmación:

| Copia y transfiere tu correo electrónico y tus archivos |                |
|---------------------------------------------------------|----------------|
| de Google Drive a otra cuenta de Google                 |                |
| 1. Se ha enviado un código a] NRE:@alu.                 | murciaeduca.es |
| 2. Verifica tu cuenta de destino                        |                |
| Busca un código de confirmación en tu correo            |                |
| electrónico, NRE @alu.murciaeduca.es, e                 |                |
| introdúcelo aquí. El mensaje puede tardar algunos       | * * * * * *    |
| información 🖸                                           |                |
| Introduce el código                                     |                |
| DE56D1BB                                                |                |
| VERIFICAR VOLVER A ENVIAR EL CÓDIGO                     |                |
|                                                         |                |

Pulsa sobre el botón VERIFICAR .

Selecciona Drive y Gmail como aparece en la siguiente imagen:

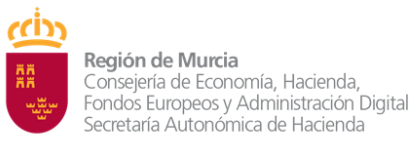

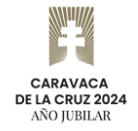

| Transferir t<br>Copia y transfie<br>de Google Drive                                        | re tu correo electrónico y tus archivos<br>e a otra cuenta de Google                                                                                                    |
|--------------------------------------------------------------------------------------------|----------------------------------------------------------------------------------------------------|
| 🗸 1. Se ha e                                                                               | enviado un código a NRE:@alu.murciaeduca.es                                                                                                    |
| 🗸 2. Se ha v                                                                               | verificado la cuenta                                                                                                    |
| Copiarse y<br>Elige el contenio<br>otra cuenta. Las<br>compartido los<br>los originales. N | transferirse<br>do que quieras copiar y transferir a la<br>s personas con las que hayas<br>archivos seguirán teniendo acceso a<br>Más información [2]<br>MRE@alu.murciaeduca.es |
| Producto                                                                                   | Detalles                                                                                                    |
| 🛆 Drive                                                                                    | Los archivos de Mi unidad, los archivos de tu propiedad y los archivos con la etiqueta Compartido conmigo                                                                       |
| M Gmail                                                                                    | Todo el correo                                                                                                    |
| Copiar y transfe                                                                           | rir a NRE@alu.murciaeduca.es Cambiar                                                                                                    |

Pulsa sobre el botón **INICIAR TRANSFERENCIA** y te pedirá que confirmes tu contraseña:

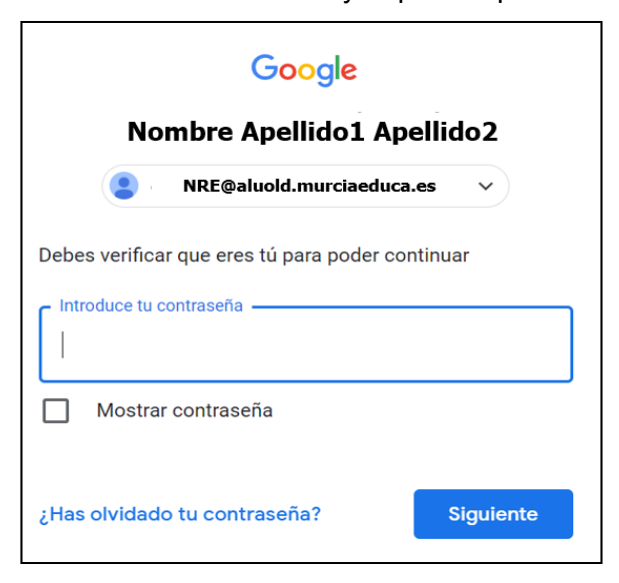

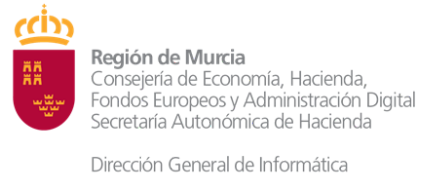

y Transformación Digital

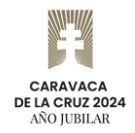

#### Pulsa "Siguiente" y aparecerá una imagen como ésta:

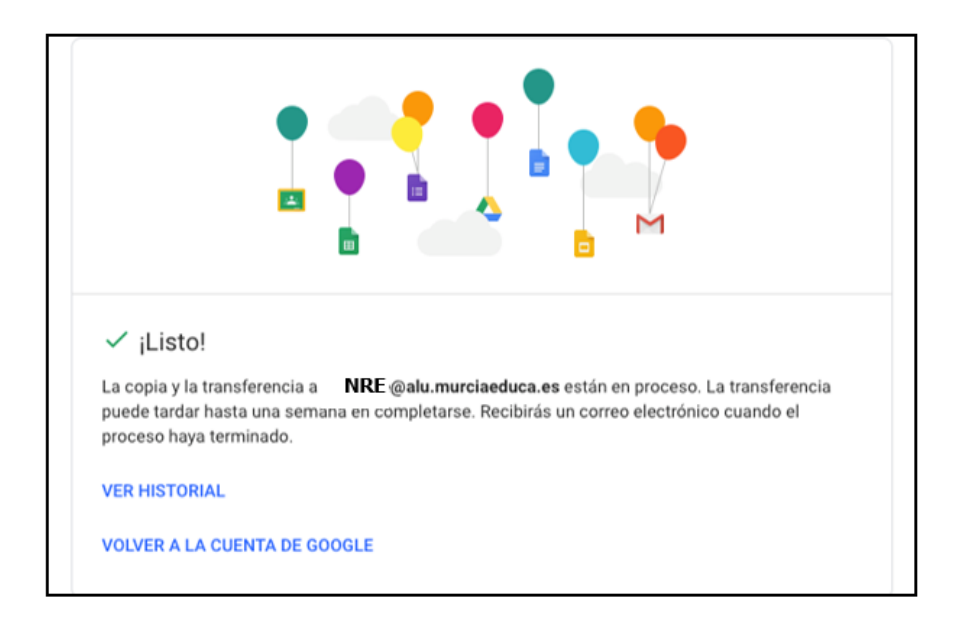

También recibirás en tu cuenta **NRE@aluold.murciaeduca.es** un correo indicando que la transferencia está en proceso, como el siguiente:

| El 24 jul 2023<br>transferencia<br>NRE @alu | nas iniciado un proceso de copia y<br>NRE:@aluold.murciaeduca.es a |    |   |
|---------------------------------------------|--------------------------------------------------------------------|----|---|
| transferencia (                             | NRE:@aluold.murciaeduca.es a                                       |    |   |
|                                             |                                                                    |    |   |
|                                             | .murciaeduca.es.                                                   |    | ▲ |
| Es posible que                              | la transferencia tarde hasta una semana en                         | ÷. |   |
| completarse. I                              | Recibirás un correo electrónico cuando haya                        |    |   |
| información.                                | ontenido restringido no se transferira. Mas                        |    |   |
|                                             |                                                                    |    |   |

Y una vez finalizada la migración, recibirás otro correo como el siguiente:

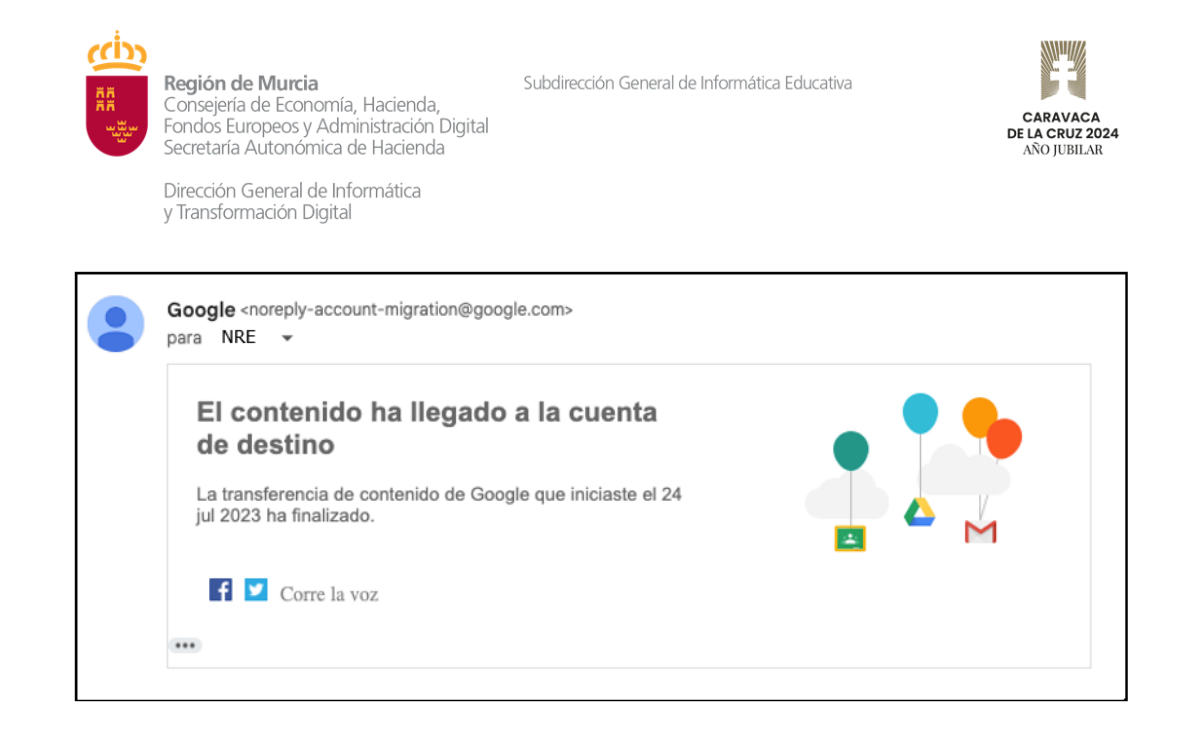

# 2.4. Comprueba que el correo y los archivos se han copiado correctamente

Vuelve al navegador de Internet donde tienes abierta la cuenta **NRE@alu.murciaeduca.es**, entra en GMail y podrás ver una nueva etiqueta que tiene el nombre de la cuenta vieja

#### NRE@aluold.murciaeduca.es.

Seleccionando esta etiqueta aparecen los correos que se han movido de la cuenta vieja a la nueva.

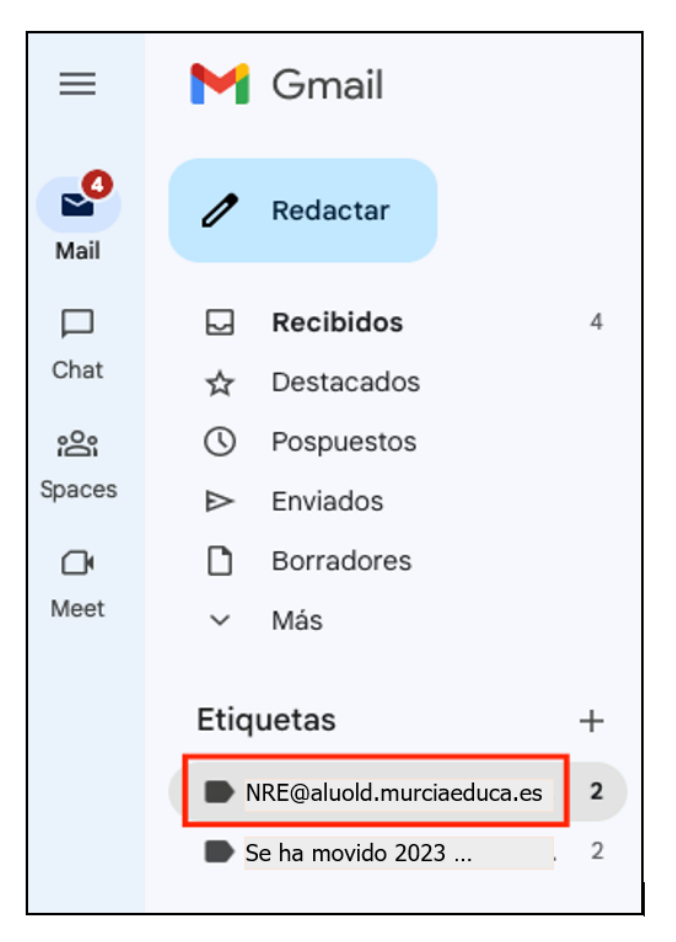

|      |                   | Región de<br>Consejería<br>Fondos Eu<br>Secretaría<br>Dirección C<br>y Transform | <b>e Murcia</b><br>de Economía, Hacienda,<br>ropeos y Administración Digit<br>Autonómica de Hacienda<br>General de Informática<br>nación Digital | Subdirección Gene<br>al    | ral de Informática Educativa                  | CARAVACA<br>DE LA CRUZ 2024<br>AÑO JUBILAR |   |
|------|-------------------|----------------------------------------------------------------------------------|----------------------------------------------------------------------------------------------------|----------------------------|-----------------------------------------------|--------------------------------------------|---|
| M    | Gmail             |                                                                                  | Q label:NRE@aluold.mu                                                                                                    | urciaeduca.es              | × zi                                          | ● Activo ~ ⑦ ඕ !!!                         |   |
| 0    | Redactar          |                                                                                  | De 🔹 Cualquier fecha 💌                                                                                                    | Contiene archivos adjuntos | ) Para 🔻 No leídos Búsqueda ava               | anzada                                     |   |
|      | Recibidos         | 4                                                                                | □ • C :                                                                                                    |                            |                                               | 1-2 de 2 <                                 | > |
| ☆    | Destacados        |                                                                                  | 🗌 🚖 Gmail Team                                                                                                    | Recibidos                  | Get the official Gmail app - Get the official | cial Gmail app The best features of        |   |
| Q    | Pospuestos        |                                                                                  | 🗌 🚖 Gmail Team                                                                                                    | Recibidos                  | Tips for using your new inbox - Welcom        | e to your inbox Find emails fast With      |   |
| ⊳    | Enviados          |                                                                                  |                                                                                                    |                            |                                               |                                            |   |
| D    | Borradores        |                                                                                  |                                                                                                    |                            |                                               |                                            |   |
| ~    | Más               |                                                                                  |                                                                                                    |                            |                                               |                                            |   |
| Etiq | uetas<br>NRE@aluc | +<br>old.murciaed                                                                | luca.es                                                                                                    |                            |                                               |                                            |   |
|      | Se ha mov         | /ido 2023                                                                        |                                                                                                    |                            |                                               |                                            |   |

Para comprobar que los archivos se han copiado correctamente, entra Google Drive y

selecciona en el menú de la izquierda Mi unidad, verás que aparece una carpeta con el nombre **NRE@aluold.murciaeduca.es** y la fecha en la que se ha hecho la copia de los archivos. Esta carpeta contiene los archivos copiados.

| 🛆 Drive       | Q Buscar en Drive                           | 밖           |
|---------------|---------------------------------------------|-------------|
| + Nuevo       | × 1 seleccionados & Ł 🖬 🔟 ⇔ :               |             |
| Prioritario   | Tipo 🔹 Personas 🔹 Modificado 🔹              |             |
| • 🖸 Mi unidad | Nombre 1                                    | Propietario |
|               | NRE @aluold.murciaeduca.es 2023-07-24 14:19 | \rm уо      |

|            | Drive                | Q Buscar en Drive               |              |                 |             |   |
|------------|----------------------|---------------------------------|--------------|-----------------|-------------|---|
| +          | Nuevo<br>Prioritario | Mi unidad > NRE@aluold.murciaed | duca.es 🔹    | le)             | ਵਾ ⊞        | ĵ |
| , 6        | Mi unidad            | Nombre 个                        | Propietario  | Última modifi 🔻 | Tamaño de a | : |
| , H        | Unidades compartidas | Mis datos                       | \varTheta уо | 24 jul 2023     | _           | : |
| C<br>C     | Reciente             |                                 |              |                 |             |   |
| \$         | Destacados           |                                 |              |                 |             |   |
| ()         | Spam                 |                                 |              |                 |             |   |
| Ū          | Papelera             |                                 |              |                 |             |   |
| $\bigcirc$ | Almacenamiento       |                                 |              |                 |             |   |

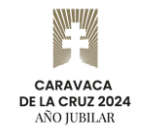

## SUBDIRECCIÓN GENERAL DE INFORMÁTICA EDUCATIVA

DIRECCIÓN GENERAL DE INFORMÁTICA Y TRANSFORMACIÓN DIGITAL